| <1.名古屋市ホームへ                             | ページ>                                                  |                                       |                                         |                                  |
|-----------------------------------------|-------------------------------------------------------|---------------------------------------|-----------------------------------------|----------------------------------|
|                                         | <u>本語</u>                                             |                                       | Google 提供                               | サイト内検索 検索のヒント                    |
| の夕古居市                                   |                                                       |                                       | ▶ <u>サイトマップ</u> ▶ <u>このウェブサ</u>         | <u>イトの使い方</u> ▶ <u>ご意見・お問い合せ</u> |
|                                         | City of Nagoya <b>j</b>                               |                                       | 文字の大きさ 大きくする                            | 元に戻す 数 ふりがな                      |
| \$                                      | <b>3古屋市役所</b> 郵便番号:460-850                            | 08 愛知県名古屋市中区三の丸                       | 三丁目1番1号 電話番号:052-961                    | I-1111(代表) 🚩 <u>所在地、地図</u>       |
| トップページ                                  | 暮らしの情報                                                | 観光・イベント情報                             | 市政情報                                    | 事業向け情報                           |
| <u>トップページ</u> ・ <u>市政情</u><br>(現在の位置)返礼 | <u>  報</u> ト <u> 寄附のご案内</u> ト <u> タ</u><br>品を希望しない方 ト | 「古屋市への寄附 ・ 寄附の                        | 申込み・                                    |                                  |
| 寄附の申込み                                  | (返礼品を希望しな                                             | い方)                                   |                                         |                                  |
| SNSへのリンクは別ウイン                           | ドウで開きます 存 <u>Facebo</u>                               | <u>okでシェア 🗙 X (旧Twi</u><br>このページを印刷する | itter)でポスト 😳 LINET<br>🏐 ページID:145716 最終 | <u>で送る</u><br>更新日:2024年11月7日     |
| お知らせ                                    |                                                       |                                       |                                         |                                  |
| 名古屋市は、ふるさ                               | と納税の対象となる団体とし                                         | って総務大臣により指定を登                         | 受けております。                                |                                  |
| 平成31年4月1日付<br>控除を受けていただ                 | けけ総務省告示により、名す<br>くことはできます。                            | <b>古屋市内在住の方への返</b> 着                  | 礼品の送付はできません。た                           | たし、寄附金の税                         |
| クレジットカード等                               | 「での申込み                                                |                                       |                                         |                                  |
| クレジットカード コン                             | ビーエンスストア、Pay-eas                                      | sy(インターネットバンキン?                       | ブ)での申込みを希望される                           | うちは、 <mark>「F-REGI</mark>        |
| 寄付支払い」サイト(                              | <u>外部リンク)</u> でのお手続き                                  | となります。手続きの流れに                         | こついては、 <u>「【手続きの流れ</u>                  | <u>】クレジットカード等</u>                |
|                                         | 一参照くたさい。                                              |                                       | キリカけのちで汚れられ、                            | でそはったけ、「実                        |
| (注) TF-REGI<br>耐の申込み(返礼)                | 19 又 払い」 リ 1 トから巡礼<br>品を希望する方)」をご覧く                   | 品の中心みはできません。<br>ください。                 | 中外住住の力で返れ前をの                            | - 布室の力は、「竒                       |
|                                         |                                                       | ^ クリ                                  | ック                                      |                                  |
|                                         |                                                       |                                       |                                         |                                  |
| <2.「F-REGI 寄付支                          | え払い」サイト>                                              |                                       |                                         |                                  |
| 40 地產地消推進寄                              | 附金                                                    |                                       |                                         |                                  |
| 41 しだれ梅寄附金                              |                                                       |                                       |                                         |                                  |
|                                         | <b>吉光</b> 字四人                                         |                                       |                                         |                                  |
| 42 日虹里駐里刈束                              | <b>手</b> 耒 司 附 金                                      | >                                     | <ールアドレスを入力                              |                                  |
| 43ナゴヤ応援寄附                               | 金(市政全般)                                               | *                                     | /                                       |                                  |
| 家町大体間からにたた                              |                                                       | たっちょマノゼナい                             |                                         |                                  |
| 司附于杭田畑にの/こ                              |                                                       |                                       | /                                       |                                  |
| ご指定のメールアドレス列<br>ドメイン指定受信を設定さ            | 回に寄附手続開始メールが追<br>されている場合は、「 @kif                      | 送信されます。<br>u.f-regi.com 」をドメイ         | /<br>/指定受信に追加登録してく                      | ださい。                             |
| メールアドレス (半角)                            |                                                       |                                       |                                         |                                  |
|                                         |                                                       |                                       |                                         |                                  |
|                                         |                                                       |                                       |                                         |                                  |
|                                         |                                                       |                                       | ·                                       | ック                               |
|                                         |                                                       |                                       |                                         |                                  |

<3.メール画面>

この度は、名古屋市「名古屋市への寄附金」へ お申込みをいただきまして誠にありがとうございます。

様

インターネット納付用URLをお知らせします。

https://kifu.f-regi.com/fc/contribute/nagoya city/start/919783079084854d03f8d3964c762f030453eb67

×

上記のURLにアクセスしていただき、注意事項などをご確認のうえ、 必要情報を入力し、お手続きを進めてください。

#### 【注意】

上記URLが二段に分割されている場合は、一段目・二段目をそれぞれ コピーし、ウェブブラウザの画面上部のアドレスバーへ貼り付け、 一行にしてからアクセスしてください。

上記URLの有効期限は3時間です。 有効期限が切れた場合は申込みページに戻り 再度メールアドレスを登録いただき、 改めて納付用URLを取得してください。

寄附に関してのご質問は、直接お問い合わせください。 名古屋市お問い合わせ窓口:<u>a2309-09@zaisei.city.nagoya.lg.jp</u>

### <4.個人情報の取り扱い画面>

名古屋市への寄附金

| 1 個人情報の取扱い         >         2 寄附情報         > | > 3 寄附情報 | > 4 寄 | <sup>5</sup> 附受付<br>2了画面 |
|-----------------------------------------------|----------|-------|--------------------------|
|-----------------------------------------------|----------|-------|--------------------------|

#### 個人情報の取扱いについて

寄附申請フォームにご入力いただく個人情報の取扱いについては以下の通りです。 下記の内容に同意のうえ、 寄附申請フォームにお進みください。

| 『管理首の職名、所属及び連絡先】                                                                                              |
|----------------------------------------------------------------------------------------------------|
| E寄付者の個人情報(以下、「個人情報」という。)の保護管理者として任命し、個人情報を適切<br>」、個人情報の漏えい、滅失又はき損などを防止する保護策を講じています。                           |
|                                                                                                    |
| 5485-3737 FAX:06-6485-3636<br>11 大阪市北区大深町4番20号 グランフロント大阪タワーA                                                  |
| 別す支払い」とは<br>別す支払い」は、寄付金についてオンライン決済できるサービス(以下、「本サービス」とい<br>。株式会社エフレジ(以下、「当社」という。)は、寄付募集者との契約に基づき、本サービス<br>います。 |
|                                                                                                    |
| 「印息」を選択                                                                                                    |
| 個人情報の取扱いについて同音しますか                                                                                            |
|                                                                                                    |
|                                                                                                    |

クリック

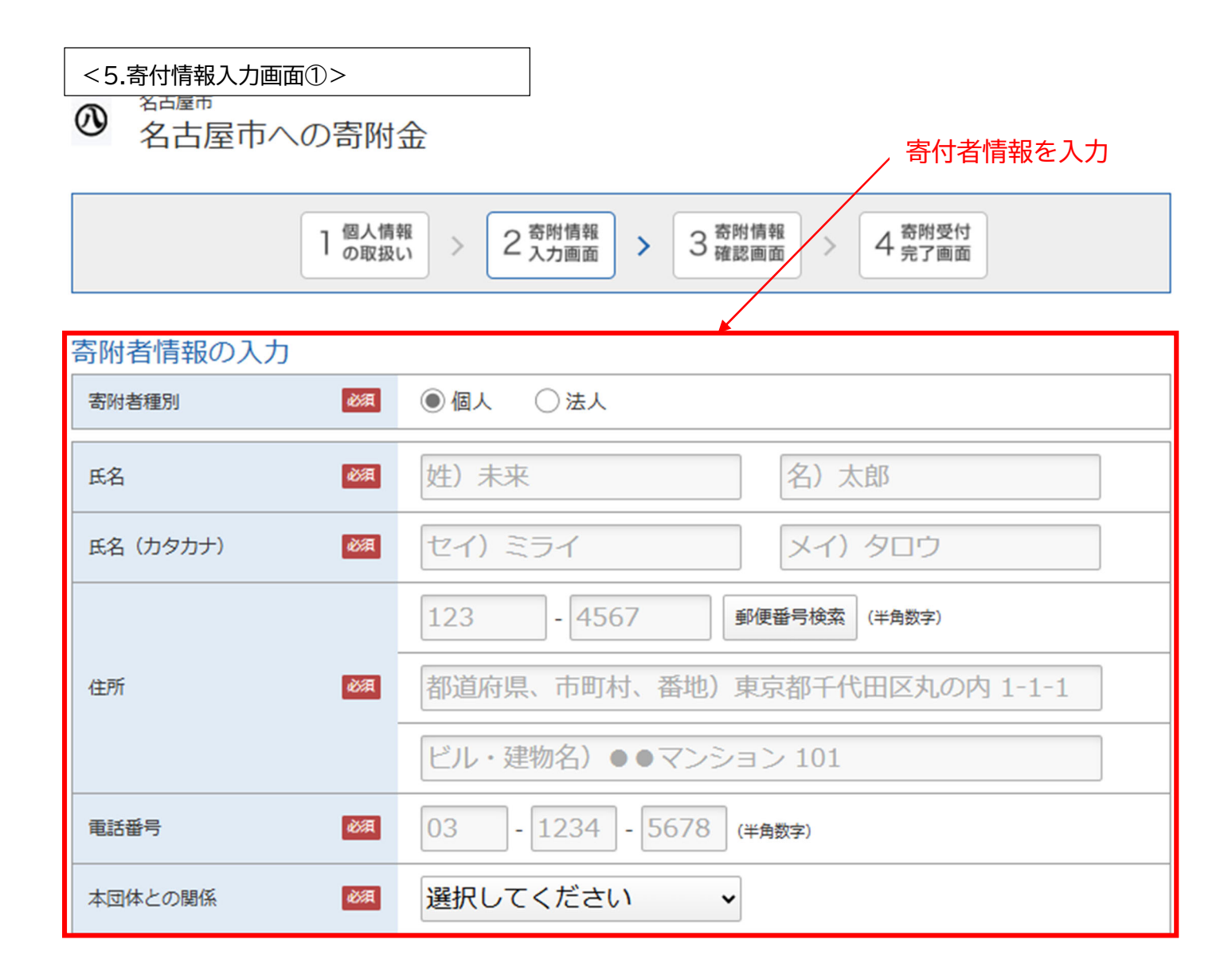

<5.寄付情報入力画面②>

## 寄附金の使途内訳を入力してください

| 事業の種類 必須 | 選択してください・          | ,000円          |
|----------|--------------------|----------------|
|          | 選択してください           | 冷を追加する         |
|          | 目指せ殺処分ゼロ!犬猫サポート寄附金 | C. 6 WELCH     |
|          | 健康福祉事業寄附金          | / ■<br>寄附金額を入力 |
|          | 子ども青少年事業寄附金        |                |

# 確認事項についてご回答くだ子どもの貧困対策寄附金

| 寄附金の使い道で「目指せ殺処分セ<br>ロ!犬猫サポート寄附金」「名古屋<br>市民御岳休暇村応援寄附金」を選択<br>された方は、氏名の公表をハンドル<br>ネームで行うことも可能です。ご希<br>望の方はハンドルネームをご記入く<br>ださい。 | 小学校へのAED設置「学生ダリノ名古屋推進奇附金」を選択<br>子ども読書活動推進事業寄附金<br>走れ!自動車図書館応援事業<br>小中学校部活動ホップステップ基金 |
|----------------------------------------------------------------------------------------------------|-------------------------------------------------------------------------------------|
| 寄附金の使い道で「名古屋市民御岳<br>休暇村応援寄附金」を選択された方<br>のうち、紹介についてごて承いただ                                                                     | なごや学校応援寄附金<br>高校生の夢実現応援事業寄附金                                                        |
| いた方は、寄附者氏名またはハンド                                                                                                    | 学生タウンなごや推進寄附金                                                                       |
| その他の方は市町村名まで)を公式<br>ウェブサイトにて紹介させていただ<br>きます。                                                                                 | 陸前高田市・名古屋市絆交流事業寄附金                                                                  |
|                                                                                                    | 国際交流事業寄附金                                                                           |
| 寄附金の使い道で、「名古屋市民御<br>岳休暇村応援寄附金」を選択された<br>方のうち、希望される方には、寄附                                                                     | ウクライナ避難民支援事業寄附金                                                                     |
|                                                                                                    | 名古屋城天守閣寄附金(金シャチ募金)                                                                  |
| 記念品を送付させていただきます。<br>ご希望の有無について選択してくだ                                                                                         | 名古屋城寄附金                                                                             |
| さい。                                                                                                    | 藍染が風にゆれる日本遺産のまち有松寄附金                                                                |
| 寄附金の使い道で「なごや学校応援                                                                                                    | よみがえれ文化財寄附金                                                                         |

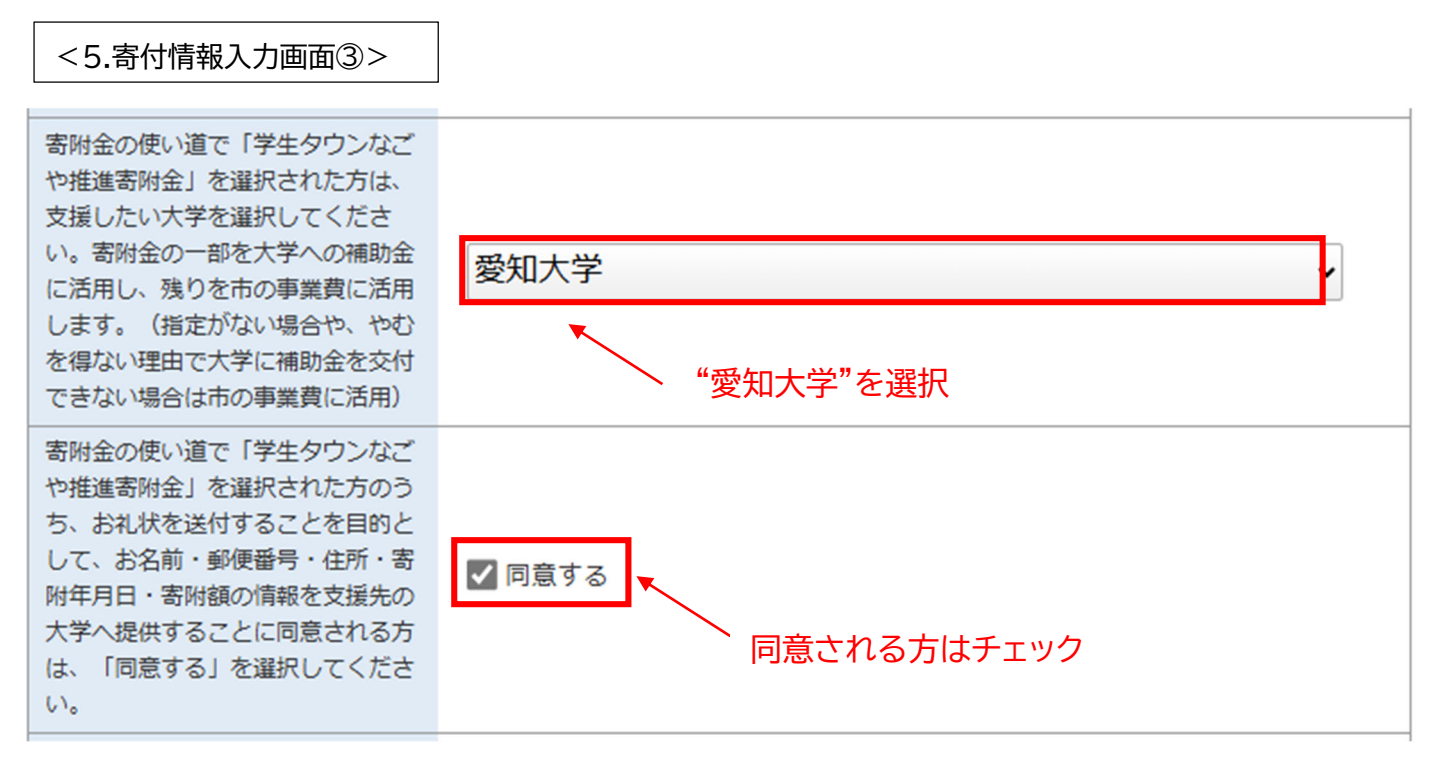

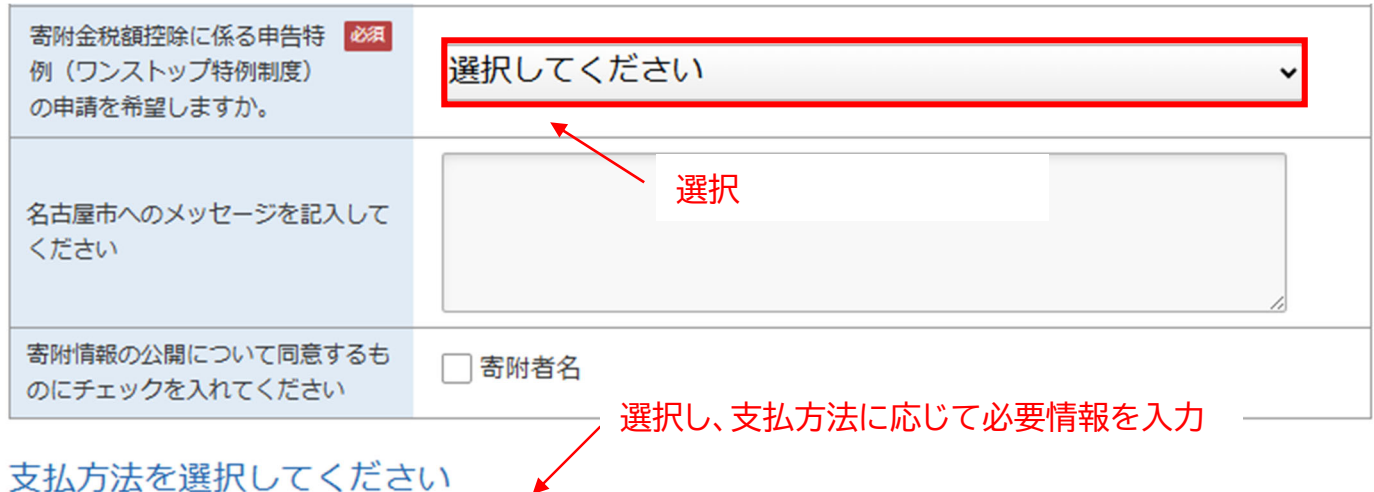

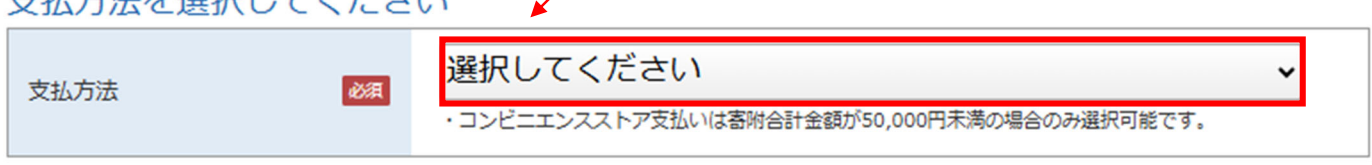

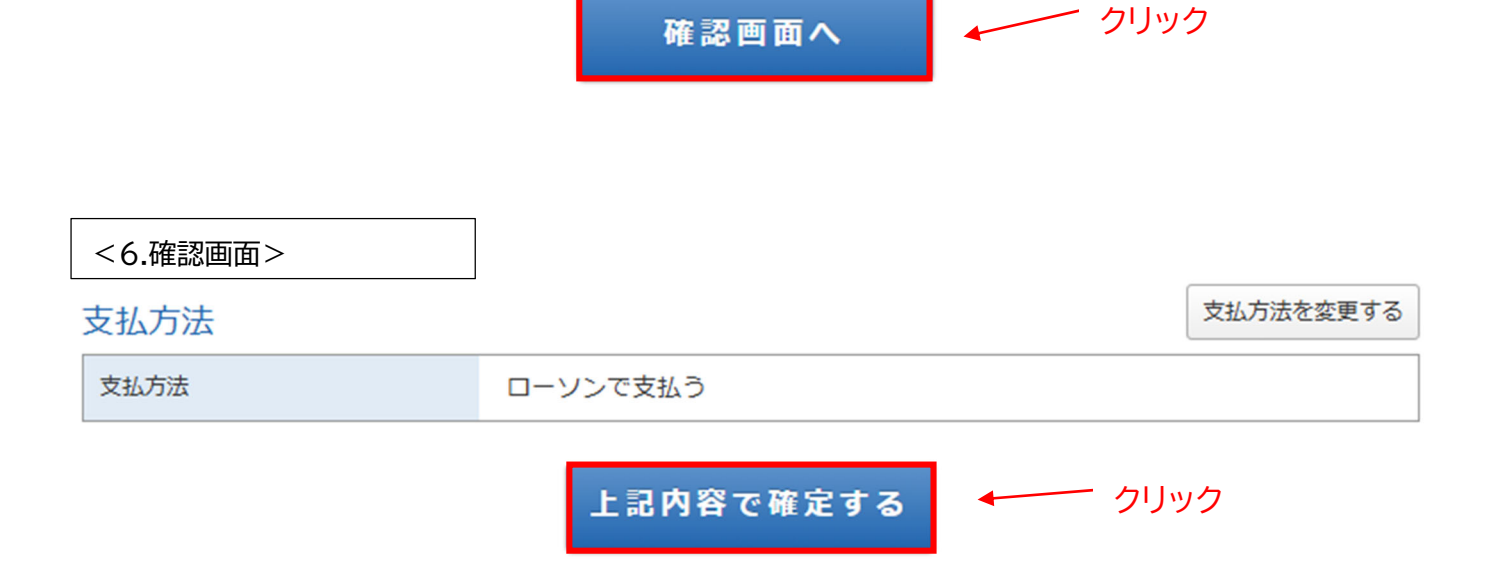